# คำร้องที่ 13. ขออนุญาติให้คนต่างด้าวนำของใช้ส่วนตัวเข้ามาในราชอาณาจักร

- เข้าสู่เมนู "ยื่นคำร้อง"
- ทำการเลือกรายการคำร้อง "13 ขออนุญาติให้คนต่างด้าวนำของใช้ส่วนตัวเข้ามาในราชอาณาจักร"

| ขั้นตอนที่ 1<br>กรอกข้อมูลคนต่างด้าว ขั้นตอนที่ 2<br>เลือกสถานที่รับหนังสือ สรุปสาร้อ | 3 ขึ้นดอนที่ 4<br>ง เสร็จสมบูรณ์ |
|---------------------------------------------------------------------------------------|----------------------------------|
|---------------------------------------------------------------------------------------|----------------------------------|

## <u>ขั้นตอนที่ 1</u> : กรอกข้อมูลคนต่างด้าว

ทำการเลือกบัตรส่งเสริม และกดปุ่ม "ตกลง"

|   | เลือกข้อ               | เมูลบั            | ้ตรส่งเสริม         |               |           |                 |                                                                                                    |
|---|------------------------|-------------------|---------------------|---------------|-----------|-----------------|----------------------------------------------------------------------------------------------------|
|   | รายละเอียดบัตรส่งเสริม |                   |                     |               |           |                 |                                                                                                    |
|   | บัตรส่งเส              | <del>ຈ</del> ິม * |                     |               |           |                 |                                                                                                    |
|   | ເລືອກ                  | สำดับ             | เลขที่บัตร          | วันที่ออกบัตร | สถานะบัตร | ที่ตั้งโครงการ  | ประเภทกิจการ                                                                                                    |
| Y | <b>R</b>               | 1.                | <u>1407(2)/2554</u> | 5 ເມ.ຍ. 2011  | ดำเนินการ | ลหบุรี          | 5.5 กิจการผลิตขึ้นส่วนและ/หรืออุปกรณ์อิเล็กทรอนิกส์หรือขึ้นส่วน<br>และ/หรืออุปกรณ์ที่ใช้กับผลิตภัณฑ์อิเล็กทรอนิกส์ |
|   | Õ                      | 2.                | <u>1088(2)/2554</u> | 19 ม.ค. 2011  | ดำเนินการ | พระนครศรีอยุธยา | 5.5 กิจการผลิตชิ้นส่วนและ/หรืออุปกรณ์อิเล็กทรอนิกส์หรือชิ้นส่วน<br>และ/หรืออุปกรณ์ที่ใช้กับผลิตภัณฑ์อิเล็กทรอนิกส์ |
|   |                        |                   |                     |               |           | ง ยกเลิก        |                                                                                                    |

Figure 1 : หน้าจอการเลือกบัตรส่งเสริม

ทำการกดปุ่ม "เลือกคนต่างด้าว"

| ารอกข้อมูลคนต่างด้าว                                   | เลขที่บัตร : <u>1054/s/2554</u> |
|--------------------------------------------------------|---------------------------------|
| ดนต่างด้าวที่ต้องการนำของใช้ส่วนด้วเข้ามาในราชอาณาจักร | 3<br>เลือกคนต่างตัวว            |
| กรุณาเลือกคนด่างด้าว                                   |                                 |
|                                                        |                                 |

Figure 2 : หน้าจอกดปุ่มเลือกคนต่างด้าว

ทำการเลือกคนต่างด้าวที่ต้องการนำของใช้ส่วนตัวเข้ามาในราชอาณาจักร จากนั้นกดปุ่ม "ตกลง"

| กร   | กรอกข้อมูลดนต่างด้าว เลขที่บัตร : |         |                        |                 |                                       |                     |                |                                                |  |  |  |
|------|-----------------------------------|---------|------------------------|-----------------|---------------------------------------|---------------------|----------------|------------------------------------------------|--|--|--|
| เลือ | เลือกคนต่างด้าวที่ต้องการ         |         |                        |                 |                                       |                     |                |                                                |  |  |  |
|      |                                   |         | ชื่อ :                 | นามสกุล :       | หนังสือเดินท                          | างเลขที่ :          |                | ค้นหา                                          |  |  |  |
|      |                                   |         |                        |                 |                                       | ตำแหน่ง:            |                |                                                |  |  |  |
| Li I | ลือก                              | สำดับ   | ชื่อ - นามสกุล 🔿       | สัญชาติ \ominus | สาแหน่ง \ominus                       | หนังสือเดินทางเฉขที | ประเภท \ominus | วันที่ให้อยู่ถึง                               |  |  |  |
| 4    | 0                                 | 1.      | MR. KEN UEHARA         | Japanese        | COMPUTER SYSTEM MANAGER               | TZ0548692           | ประจำ          | 31 ธ.ค. 2013                                   |  |  |  |
| Ĺ    | 0                                 | 2.      | MR. MASABUMI MASUYAMA  | Japanese        | 2ND ASSISTANT FINANCIAL<br>CONTROLLER | TG7937363           | ประจำ          | 31 ธ.ค. 2013                                   |  |  |  |
|      | ° ∕3                              | 3.      | MR. MITSUNOBU YAMAMOTO | Japanese        | FINANCIAL CONTROLLER                  | TH4249821           | ประจำ          | 31 б.я. 2013                                   |  |  |  |
|      |                                   | 4.      | MR. SHUJI UEHARA       | Japanese        | MANAGING DIRECTOR                     | TH7921184           | ประจำ          | 31 ธ.ค. 2013                                   |  |  |  |
|      |                                   | 5.      | MR. YOSHIAKI IKEDA     | Japanese        | 1ST ASSISTANT FINANCIAL<br>CONTROLLER | TZ0505308           | ประสา          | 31 б.я. 2013                                   |  |  |  |
| -    | จำนวเ                             | แคนต่าง | เด้าวทั้งหมด 5 ราย     |                 |                                       |                     | K 🛃 1          | <ul> <li>/1 หน้า </li> <li>&gt;&gt;</li> </ul> |  |  |  |
|      |                                   |         |                        | 5               | ตกลง ยกเลิก                           |                     |                |                                                |  |  |  |

Figure 3 : หน้าจอเลือกคนต่างด้าว

- หน้าจอแสดงข้อมูลคนต่างด้าวที่ต้องการนำของใช้ส่วนตัวเข้ามาในราชอาณาจักร
- กรณีมีการเปลี่ยนแปลงข้อมูลหนังสือเดินทางของคนต่างด้าว เลือกที่ 🗹 ในส่วนหนังสือเดินทาง เพื่อกรอก ข้อมูลหนังสือเดินทาง

| กรอกข้อมูลคนต่างด้า                             | 3                                   |                   |                       | เลขที่บัตร : <u>1054/s/2554</u> |
|-------------------------------------------------|-------------------------------------|-------------------|-----------------------|---------------------------------|
| รายละเอียดคนต่างด้าว                            |                                     |                   |                       |                                 |
| ชื่อ - นามสกุล                                  | : MR. MASABUMI MASUYAMA             | วันที่ให้อยู่ถึง  | : 31 ธันวาคม 2013     | 150                             |
| เพศ                                             | : ช่าย                              | สถานภาพทางการสมรส | : สมรส                | 63                              |
| เกิดวันที่/เดือน/ปี                             | : 1 สิงหาคม 1978                    | อายุ              | : 33 ปี 5 เดือน 4 วัน | , El                            |
| สถานที่เกิด                                     | : CHIBA                             | CHIBA             |                       |                                 |
| สัญชาติปัจจุบัน                                 | : Japanese                          | สัญชาติเมื่อเกิด  | : Japanese            |                                 |
| ที่อยู่ในประเทศไทย                              | : 1 MOO7 CHIANG RAK NOI, BANG PA-IN | AYUTHAYA 13180    |                       |                                 |
| หนังสือเดินทางเลขที                             | : TG7937363                         | ออกให้ที่         | : JAPAN               |                                 |
| วัน/เดือน/ปีที่ออก                              | : 28 พฤศจิกายน 2005                 | หมดอายุวันที่     | : 28 พฤศจิกายน 2015   |                                 |
| ด่านตรวจคนเข้าเมือง<br>ประทับตราให้อยู่ถึงวันที | : 31 ธันวาคม 2011                   | ถือวีช่าประเภท    | : Non-Immigrant B     |                                 |
| 🔨 กรุณาเลือก **หากมีการเป                       | ลี่ยนแปลงข้อมูลหนังสือเดินทาง       |                   |                       |                                 |
| 🔨 หนังสือเดินทางเลขที่ *                        | : MY1234578                         | ออกให้ที่ *       | : JAPAN               |                                 |
| วัน/เดือน/ปีที่ออก *                            | : 04-01-2012                        | หมดอายุวันที่ *   | : 03-01-2013          |                                 |

Figure 4 : หน้าจอกรอกข้อมูลคนต่างด้าว

- ทำการกรอกเหตุผลประกอบการพิจารณา และแนบเอกสารที่เกี่ยวข้อง ได้แก่ สำเนา Invoice หรือ Packing
   List ของที่จะนำเข้า และสำเนาหนังสือเดินทางของผู้ขออนุญาต จากนั้นกดปุ่ม "ตกลง"
- กรณีต้องการดูเอกสารแนบ ให้กดที่รูป 📿 กรณีต้องการลบเอกสารแนบ ให้กดที่รูป 🤒 หรือกดปุ่ม
   Upload เพื่อแนบเอกสารใหม่

| ก็หตุผลป                          | ะะกอบการพิจารณา*                                                                                                    |              |           |  |  |  |  |  |
|-----------------------------------|----------------------------------------------------------------------------------------------------|--------------|-----------|--|--|--|--|--|
|                                   |                                                                                                    |              |           |  |  |  |  |  |
|                                   |                                                                                                    |              |           |  |  |  |  |  |
| เอกสารแ                           | นบ                                                                                                    |              |           |  |  |  |  |  |
| สำดับ                             | ชื่อเอกสาร                                                                                                    | 8-           |           |  |  |  |  |  |
| 1.                                | สำเนา Invoice หรือ Packing List ของที่จะนำเข้า *                                                                                     | แนบเอกสาร Up | iload 🖓 🦻 |  |  |  |  |  |
| 2.                                | สำเนาหนึ่งสื่อเดินทางของผู้ขออนุญาต =                                                                                                | แนบเอกสาร Up | iload 🖓 🦻 |  |  |  |  |  |
| _                                 | รองรับไฟล์ PDF PNG JPG ขนาดไม่เกิน 5 MB<br>รูปด่าย 27x3" ขนาดไฟล์ไม่เกิน 160x240 pixels ขนาดไม่เกิน 2 MB รองรับไฟล์ง่ระเภท JPEG, GIF |              | _         |  |  |  |  |  |
|                                   |                                                                                                    |              | ,         |  |  |  |  |  |
| กรุณากรอกขั                       | งมูลทุกช่องที่มีเครื่องหมาย (*)                                                                                                    |              |           |  |  |  |  |  |
| หมายเหตุ :ดูเอกสารดูของ<br>ยกเล็ก |                                                                                                    |              |           |  |  |  |  |  |
| าการแ                             | นบเอกสาร รองรับไฟล์ PDF, PNG, JPG ขนาดไม่เกิน 5 MB                                                                                   |              |           |  |  |  |  |  |

Figure 5 : หน้าจอกรอกเหตุผลประกอบการพิจารณาและแนบเอกสาร

- หน้าจอแสดงรายชื่อคนต่างด้าวที่ต้องการนำของใช้ส่วนตัวเข้ามาในราชอาณาจักร จากนั้นกดปุ่ม "ถัดไป"
- กรณีต้องการดูข้อมูลคนต่างด้าว ให้กดที่รูป 🔽 กรณีต้องการแก้ไขข้อมูลคนต่างด้าว ให้กดที่รูป 🗹 กรณี ต้องการลบคนต่างด้าว ให้กดที่รูป

| กรอกข                                                                     | กรอกข้อมูลคนต่างด้าว เลขทีบัตร : <u>1054/ร/2</u> |          |                                       |                      |                  |           |  |  |  |
|---------------------------------------------------------------------------|--------------------------------------------------|----------|---------------------------------------|----------------------|------------------|-----------|--|--|--|
| คนต่างด้าวที่ต้องการนำของใช้ส่วนดัวเข้ามาในราชอาณาจักร <b>โล้อกคน</b> ต่า |                                                  |          |                                       |                      |                  |           |  |  |  |
| ສຳດັນ                                                                     | ชื่อ - นามสกุล                                   | สัญชาติ  | ตำแหน่ง                               | หนังสือเดินทางเลขที่ | วันที่ให้อยู่ถึง | ดำเนินการ |  |  |  |
| 1.                                                                        | MR. MASABUMI MASUYAMA                            | Japanese | 2ND ASSISTANT FINANCIAL<br>CONTROLLER | TG7937363            | 31 ธ.ค. 2013     | 0 0       |  |  |  |
|                                                                           |                                                  |          |                                       |                      |                  |           |  |  |  |
| หมายเหตุ : 🕞 ดูข้อมูล 🎤 แก้ไขข้อมูล 🥐 ลบข้อมูล<br>10 ถัดไป<br>แกเลิก      |                                                  |          |                                       |                      |                  |           |  |  |  |

Figure 6 : หน้าจอรายชื่อคนต่างด้าว

### <u>ขั้นตอนที่ 2</u> : เลือกสถานที่รับหนังสือ

 ทำการเลือกสำนักงานที่ต้องการรับหนังสือออก และท้องที่ที่ต้องการดำเนินเรื่อง และเลือกที่ 🗹 เพื่อทำ การยืนยันคำร้องว่าถูกต้องครบถ้วน และเป็นจริง จากนั้นกดปุ่ม "ถัดไป"

| สำนักงานที่ต้องการรับหนังสือ                                        | <u>ออก</u>                                                                                                    | เลขที่บัตร : <u>1054/s/2554</u> |  |  |  |  |  |
|---------------------------------------------------------------------|----------------------------------------------------------------------------------------------------|---------------------------------|--|--|--|--|--|
| สำนักงานที่ต้องการรับหนังสือออก                                     |                                                                                                    |                                 |  |  |  |  |  |
| 1 สำนักงาน *                                                        | : สุนย์บริการวีซ่าและใบอนุญาตทำงาน กรุงเทพ                                                                                                    |                                 |  |  |  |  |  |
| ห้องที่ที่ต้องการดำเนินเรื่อง                                       | N <sup>2</sup>                                                                                                    |                                 |  |  |  |  |  |
| กรมศุลกากร *                                                        | : อธิบดีกรมศุลกากร                                                                                                    |                                 |  |  |  |  |  |
| ข้าพเจ้าขอรับรองว่าได้กรอกข้า<br>ซึ่งถือเสมือนหนึ่งการให้ความส      | วความถูกต้องและครบถ้วนโดยความส่ดย์จริง หากมีข้อความอันเป็นเท็จหรือจงใจละเว้นการกรอกข้อความที่เป็นะ<br>มันเท็จ ข้าพเจ้ายินดีที่จะถูกตำเนินคดี่ธาญาจนถึงที่สุด | ເຈົ້າ                           |  |  |  |  |  |
| าง<br>กรุณากรอกข้อมูลทุกช่องที่มีเครื่องหมาย (*)<br>ย้อนกลับ ยกเล็ก |                                                                                                    |                                 |  |  |  |  |  |

Figure 7 : หน้าจอแนบเอกสาร

#### <u>ขั้นตอนที่ 3</u> : สรุปคำร้อง

- แสดงหน้าจอสรุปข้อมูลคำร้อง จากนั้นกดปุ่ม "ส่งเรื่อง"
- 🔹 กรณีต้องการดูเอกสารแนบ ให้กดที่รูป 낃 กรณีต้องการแก้ไขข้อมูลคำร้อง ให้กดปุ่ม "ย้อนกลับ"

| สรุปกา              | รขออนุญาตให้คนต่างด้าวน้                                                                                | เลขที่บัตร : <u>1054/s/2554</u>                               |                                                                          |                     |                  |  |  |  |  |
|---------------------|----------------------------------------------------------------------------------------------------|---------------------------------------------------------------|--------------------------------------------------------------------------|---------------------|------------------|--|--|--|--|
|                     | บริษัทเอ็นเอ็มบี-มินีแบ ไทยจำกัด<br>ขออนุญาตให้คนต่างด้าวนำของใช้ส่วนดัวเข้ามาในราชอาณาจักร จำนวน 1 ราย |                                                               |                                                                          |                     |                  |  |  |  |  |
| สำดับ               | ชื่อ - นามสกุล                                                                                          | สัญชาดิ                                                       | ตำแหน่ง                                                                  | หนังสือเดินทางเลขที | วันที่ให้อยู่ถึง |  |  |  |  |
| 1.                  | MR. MASABUMI MASUYAMA                                                                                   | Japanese                                                      | 2ND ASSISTANT FINANCIAL CONTROLLER                                       | TG7937363           | 31 ธ.ค. 2013     |  |  |  |  |
| สำนักงา             | นที่ต้องการรับหนังสือออก                                                                                |                                                               |                                                                          |                     |                  |  |  |  |  |
| ส่านัก              | <b>างาน :</b> ศูนย์บริการ                                                                               | วีซ่าและใบอนุญาตทำงาน กรุงเทพ                                 | 1                                                                        |                     |                  |  |  |  |  |
| ท้องที่ที่ต         | ด้องการดำเนินเรื่อง                                                                                     |                                                               |                                                                          |                     |                  |  |  |  |  |
| กรมค                | <b>(ลกากร</b> : อธิบดีกรมศุ                                                                             | ลกากร                                                         |                                                                          |                     |                  |  |  |  |  |
| <b>V</b>            | ข้าพเจ้าขอรับรองว่าได้กรอกข้อความถูก<br>ซึ่งถือเสมือนหนึ่งการให้ความอันเท็จ ข้                          | เด้องและครบถ้วนโดยความสัดย<br>เพเร่ายินดีที่จะถูกดำเนินคดีอาย | บ์จริง หากมีข้อความอันเป็นเท็จหรือจงใจละเว้นการกรอกข้อค<br>บาจนถึงที่สุด | เวามที่เป็นจริง     |                  |  |  |  |  |
| หมายเหตุ<br>ย้อนกล่ | หมายเหตุ : ดูเอกสาร<br>ย้อนกลับ                                                                         |                                                               |                                                                          |                     |                  |  |  |  |  |

Figure 8 : หน้าจอสรุปคำร้อง

6

#### <u>ขั้นตอนที่ 4</u> : เสร็จสมบูรณ์

การยื่นคำร้องเสร็จสมบูรณ์ จากนั้นกดปุ่ม "กลับสู่หน้าหลัก"

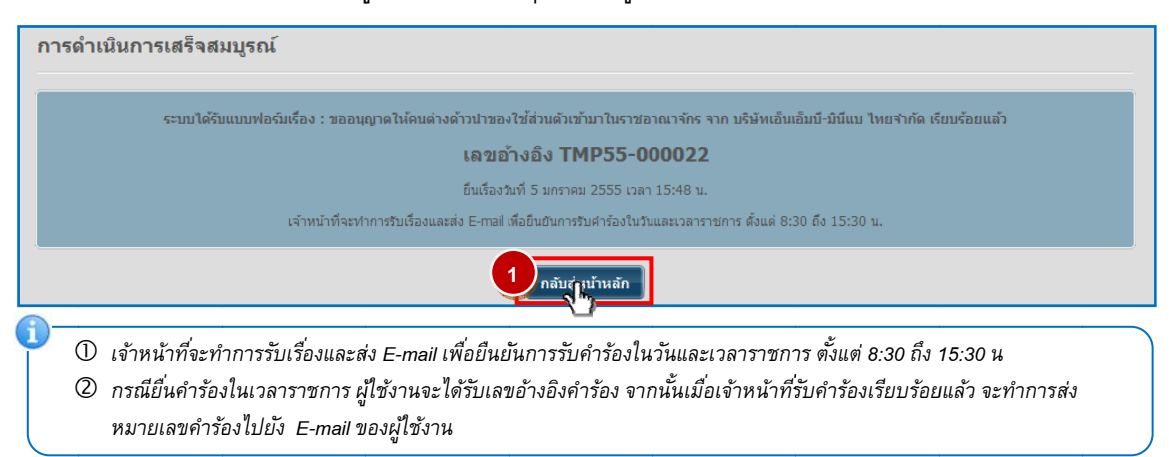

Figure 9 : หน้าจอการกรอกคำร้องเสร็จสมบูรณ์